## Aktywacja usługi BLIK – Przelewy na telefon w aplikacji mobilnej NASZ BANK

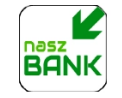

## Krok 1

Upewnij się, że posiadasz aktualną wersję aplikacji mobilnej NASZ BANK.

## Krok 2

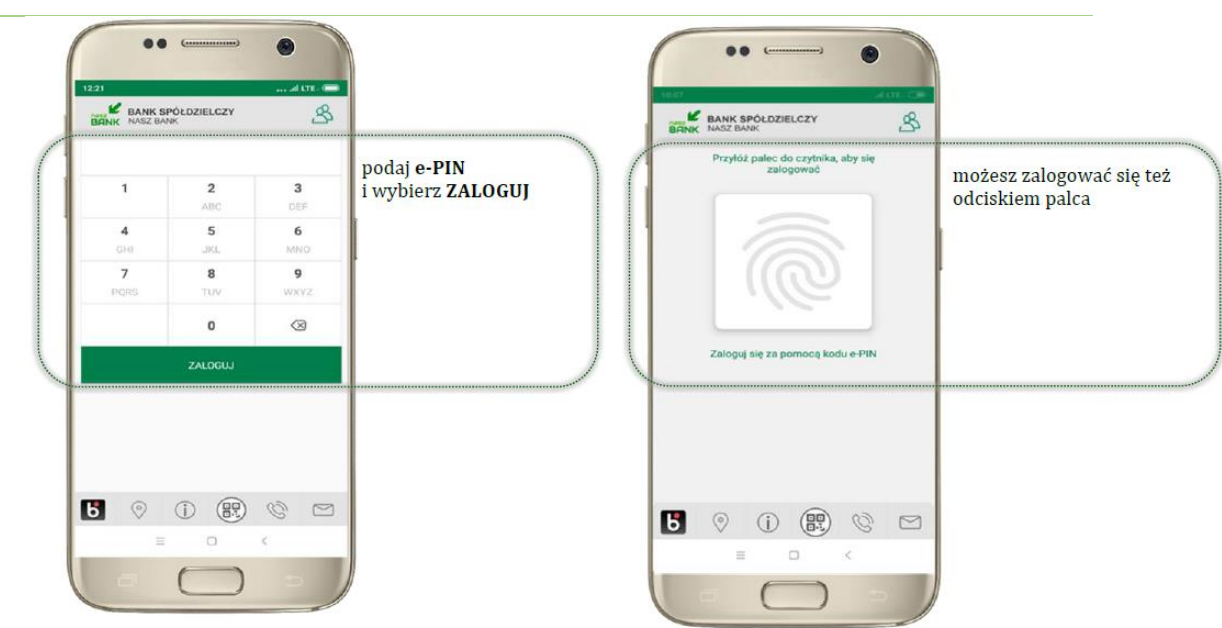

## Krok 3

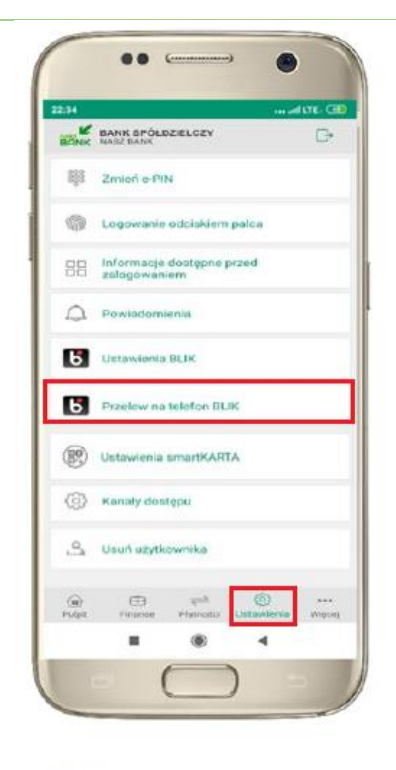

kliknij w **ustawienia** następnie Przelew na telefon **BLIK** 

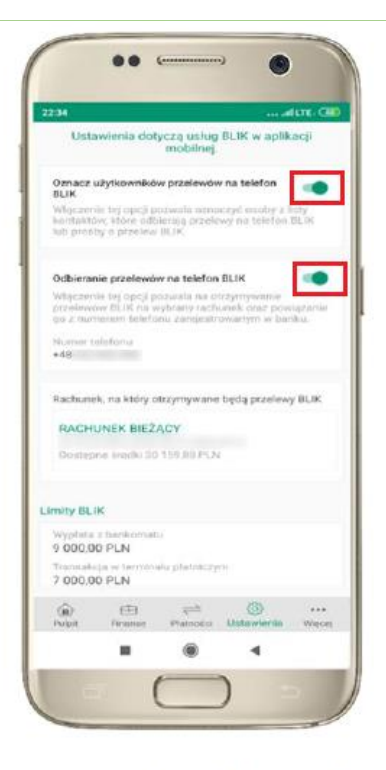

oznacz użytkowników przelewów na telefon BLIK i włącz możliwość odbierania przelewów na telefon BLIK Krok 4

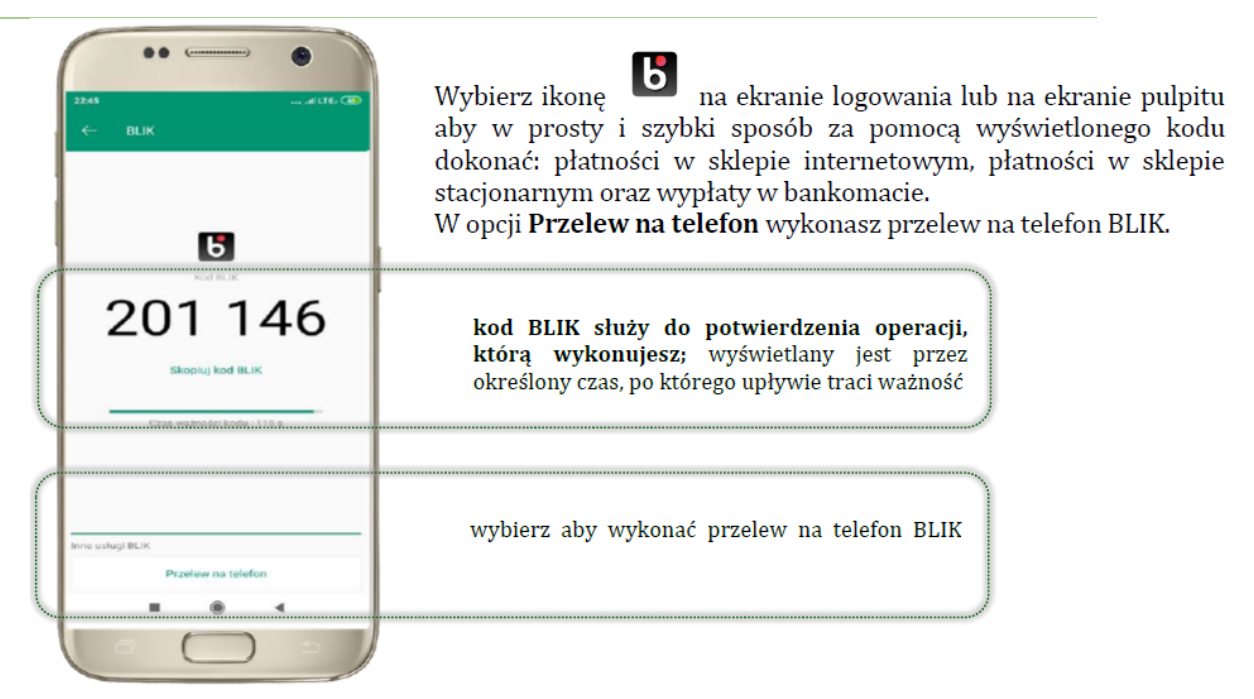

Krok 5

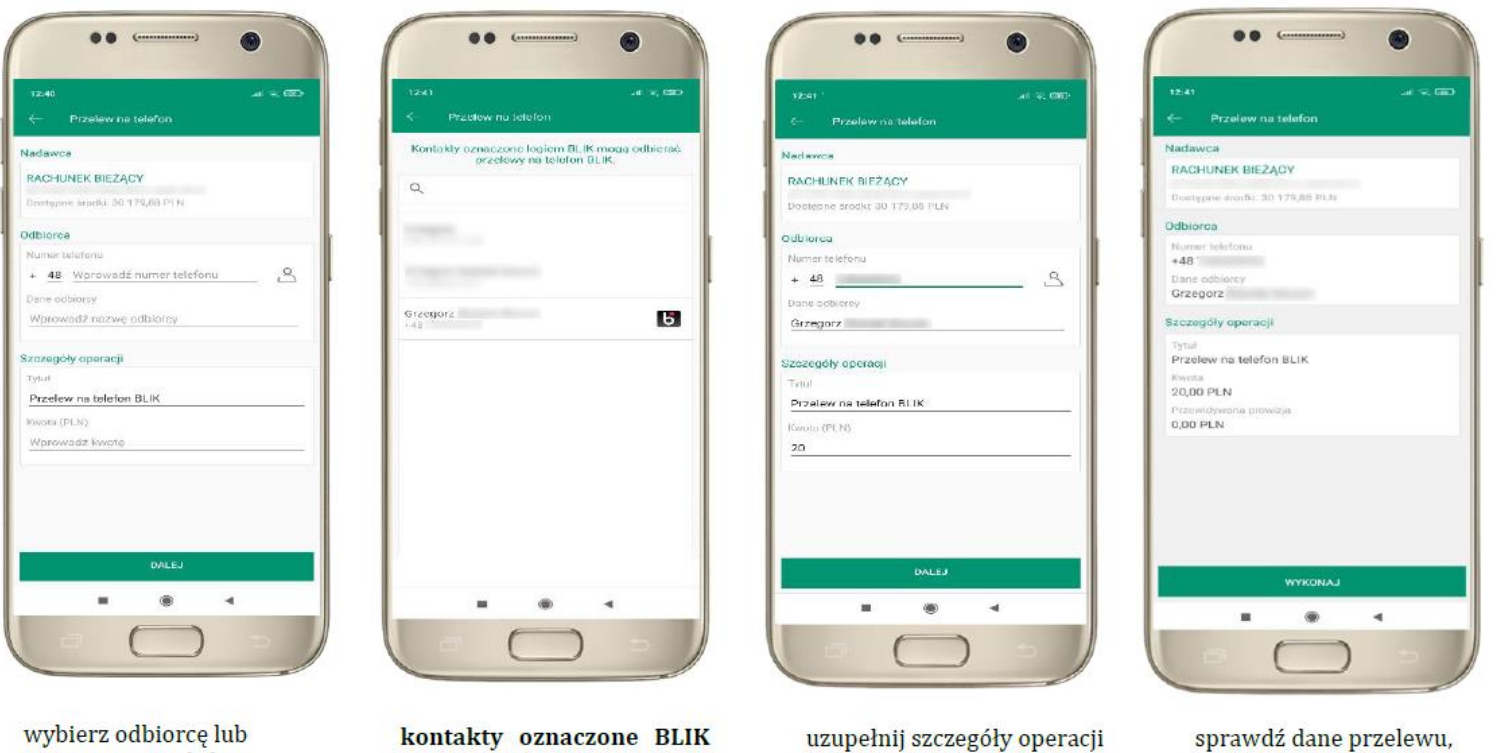

wybierz odbiorcę lub wpisz numer telefonu

kontakty oznaczone BLIK mogą odbierać przelewy na telefon BLIK

uzupełnij szczegóły operacji i wybierz DALEJ

wybierz WYKONAJ,

podaj e-PIN i ZATWIERDŹ